Slide 1 – WELCOME

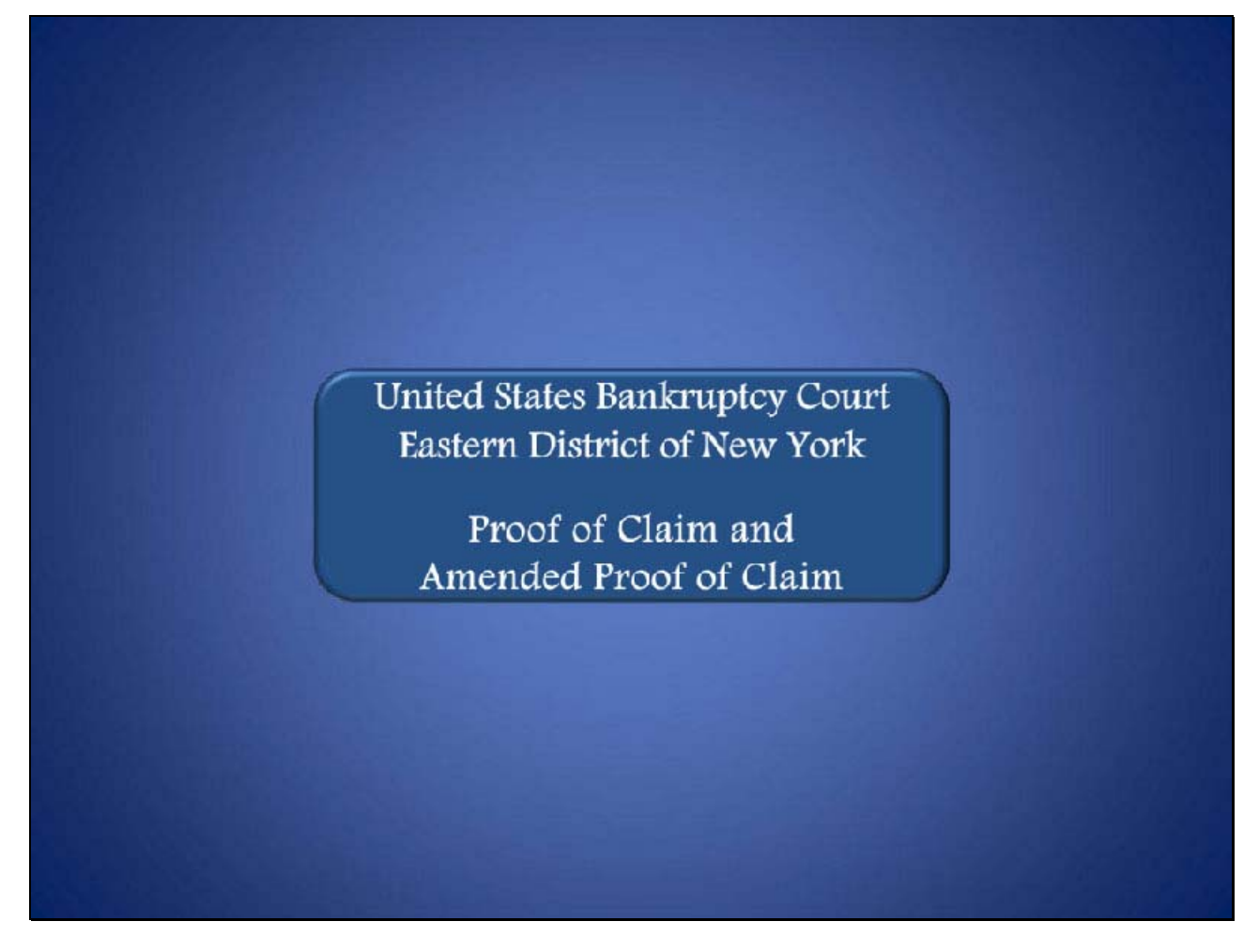

## Slide 2 - NAVIGATION INSTRUCTIONS

| UNITED STATES BANKRUPTCY COURT<br>EASTERN DISTRICT OF NEW YORK<br>Hon. Carla E. Craig, Chief Judge Robert A. Gavin Jr., Clerk of Court                                                                           |
|----------------------------------------------------------------------------------------------------|
| Navigation Instructions                                                                                                    |
| Table of Contents:                                                                                                    |
| Use the Table of Contents (TOC) to jump to different sections of the module. You can open it and close it with either                                                                                            |
| The arrow in the top left corner of the screen, <b>Table of Contents</b>                                                                                                    |
| Or                                                                                                    |
| The TOC button in the Navigation bar.                                                                                                    |
| Playback Controls:                                                                                                    |
| Playback controls are located at the bottom of the screen. They may be used to move forward or back, or to rewind to the beginning of the lesson. The playback controls also include a pause/play button toggle. |
| You can turn the audio on or off by clicking the speaker icon.                                                                                                    |
| Additional Information:                                                                                                    |
| Additional information on this module will be displayed when the mouse hovers over the "i".                                                                                                    |
| Additional filing information is displayed when the mouse hovers over the tip star icon.                                                                                                    |
| Select Start when you are ready to begin                                                                                                    |
| START                                                                                                    |

Slide 3 - OBJECTIVE

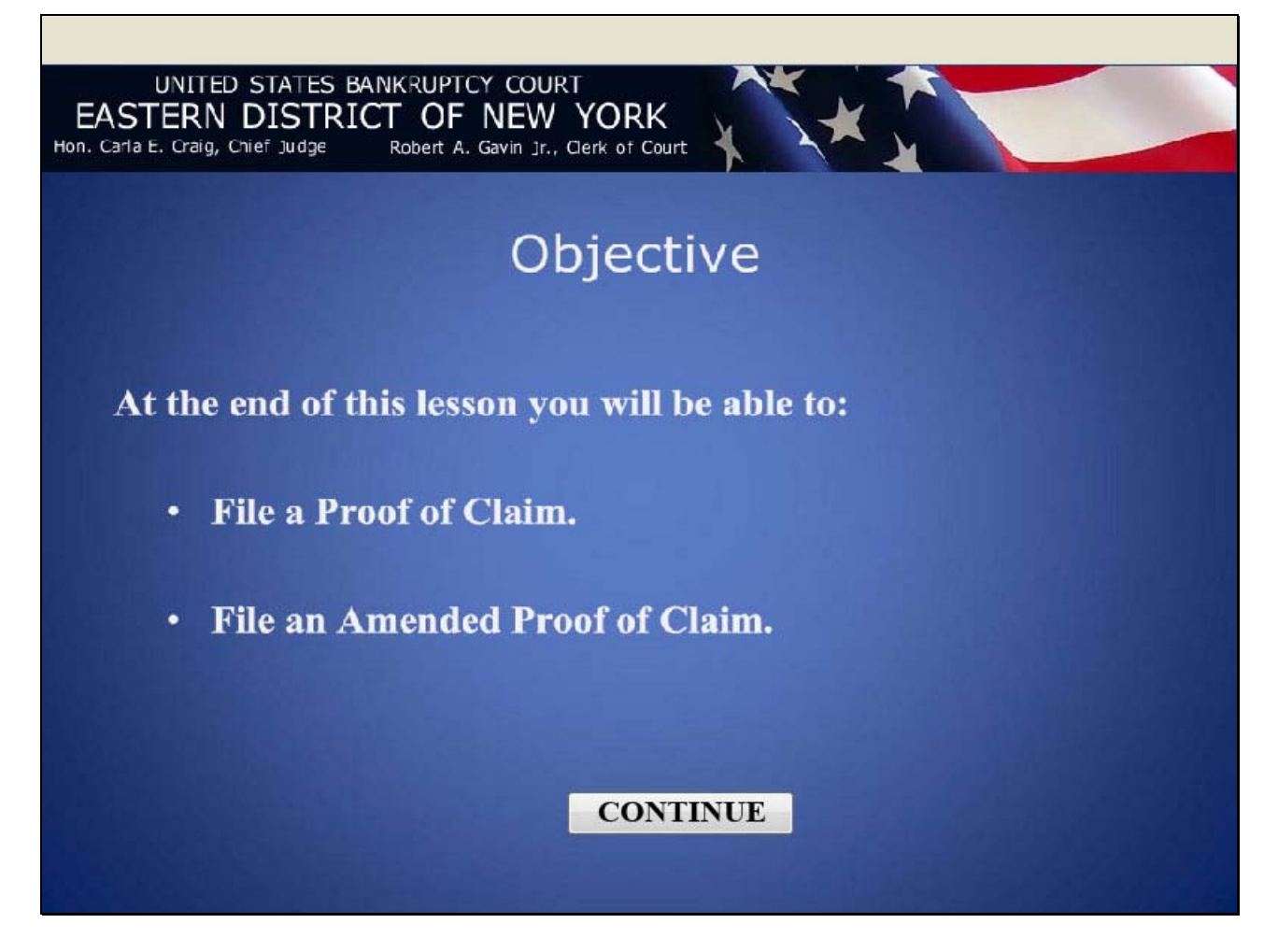

### Slide 4 - CM/ECF MAIN SCREEN

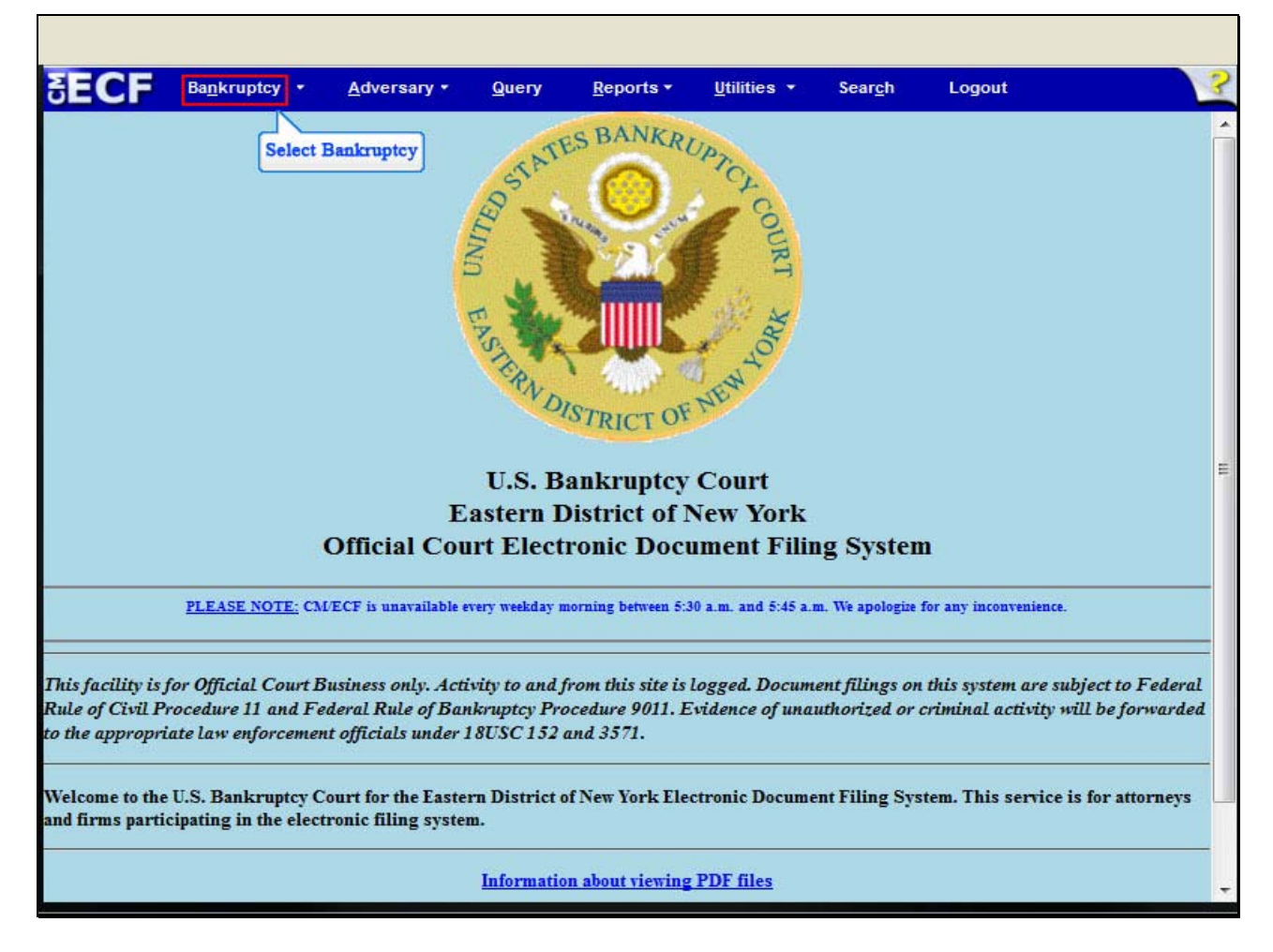

After successfully logging into CM/ECF, select Bankruptcy.

### Slide 5 - BANKRUPTCY EVENTS

| SECF                | Ba <u>n</u> krupt <del>o</del> y | <u>A</u> dversary    | Query    | <u>R</u> epo <del>r</del> ts | <u>U</u> tilities | Sear <u>c</u> h | Logout | ? |
|---------------------|----------------------------------|----------------------|----------|------------------------------|-------------------|-----------------|--------|---|
| Bankruptcy I        | Events                           |                      |          |                              |                   |                 |        |   |
| Answer/Re           | sponse                           |                      |          |                              |                   |                 |        |   |
| Appeal              |                                  | New R3               | Menu Ite | ms                           |                   |                 |        |   |
| Claim Actio         | ons                              | Case U               | Jpload   |                              |                   |                 |        |   |
| Creditor M          | aintenance                       |                      |          |                              |                   |                 |        |   |
| File Claims         | Select                           | File Claims          |          |                              |                   |                 |        |   |
| Motions/Ap          | oplications/Present              | ments                |          |                              |                   |                 |        |   |
| Open Volur          | tary Case                        |                      |          |                              |                   |                 |        |   |
| Open an In          | voluntary Case                   |                      |          |                              |                   |                 |        |   |
| Other               |                                  |                      |          |                              |                   |                 |        |   |
| Plan                |                                  |                      |          |                              |                   |                 |        |   |
| Upload Pro          | posed Order                      |                      |          |                              |                   |                 |        |   |
| Judge/Trust         | ee Assignment                    |                      |          |                              |                   |                 |        |   |
|                     |                                  |                      |          |                              |                   |                 |        |   |
|                     |                                  |                      |          |                              |                   |                 |        |   |
|                     |                                  |                      |          |                              |                   |                 |        |   |
|                     |                                  |                      |          |                              |                   |                 |        |   |
|                     |                                  |                      |          |                              |                   |                 |        |   |
|                     |                                  |                      |          |                              |                   |                 |        |   |
|                     |                                  |                      |          |                              |                   |                 |        |   |
|                     |                                  |                      |          |                              |                   |                 |        |   |
|                     |                                  |                      |          |                              |                   |                 |        |   |
|                     |                                  |                      |          |                              |                   |                 |        |   |
| https://sef.tes     |                                  | hin /Filin of lained | 4.1 ml   |                              |                   |                 |        |   |
| nups://ecr-train.nj | /en.uscourts.gov/cgi             | -oin/FilingCialmsL   | .tu.pi   |                              |                   |                 |        |   |

At the Bankruptcy Events menu, select File Claims.

## Slide 6 - ENTER CASE NUMBER

| SECF             | Ba <u>n</u> krupt <del>e</del> y | <u>A</u> dvers <del>a</del> ry | <u>Q</u> uery | <u>R</u> eports | <u>U</u> tiliti <del>e</del> s | Sear <u>c</u> h | Logout | 3 |
|------------------|----------------------------------|--------------------------------|---------------|-----------------|--------------------------------|-----------------|--------|---|
| Search for C     | reditor                          |                                |               |                 |                                |                 |        |   |
| Case Number      | 11-70047                         | Find T                         | his Case      |                 |                                |                 |        |   |
| Name of creditor |                                  | Construction                   |               |                 |                                |                 |        |   |
| Type of creditor | Creditor 👻                       |                                |               |                 |                                |                 |        |   |
| Next Clea        | r                                |                                |               |                 |                                |                 |        |   |
|                  |                                  |                                |               |                 |                                |                 |        |   |
|                  |                                  |                                |               |                 |                                |                 |        |   |
|                  |                                  |                                |               |                 |                                |                 |        |   |
|                  |                                  |                                |               |                 |                                |                 |        |   |
|                  |                                  |                                |               |                 |                                |                 |        |   |
|                  |                                  |                                |               |                 |                                |                 |        |   |
|                  |                                  |                                |               |                 |                                |                 |        |   |
|                  |                                  |                                |               |                 |                                |                 |        |   |
|                  |                                  |                                |               |                 |                                |                 |        |   |
|                  |                                  |                                |               |                 |                                |                 |        |   |
|                  |                                  |                                |               |                 |                                |                 |        |   |
|                  |                                  |                                |               |                 |                                |                 |        |   |
|                  |                                  |                                |               |                 |                                |                 |        |   |

At the Search for Creditor screen, enter the case number, 11-70047.

## Slide 7 - SEARCH CREDITOR DATABASE

| + uscourts.gov https://        | ecf-train.nyeb. <b>usco</b> | o <mark>urts.gov</mark> /cg | i-bin/FilingClair | - 🚖 - C           | Google          |        | ۹ 🍙 |
|--------------------------------|-----------------------------|-----------------------------|-------------------|-------------------|-----------------|--------|-----|
| SECF Bankruptey                | <u>A</u> dversary           | <u>Q</u> uery               | <u>R</u> eports   | <u>U</u> tilities | Sear <u>c</u> h | Logout | 3   |
| Search for Creditor            |                             |                             |                   |                   |                 |        |     |
| Case Number 8:11-bk-70047      |                             |                             |                   |                   |                 |        |     |
| Name of creditor Creditor Name |                             |                             |                   |                   |                 |        |     |
| Type of creditor Creditor -    |                             |                             |                   |                   |                 |        |     |
| Next                           |                             |                             |                   |                   |                 |        |     |
| Select Next                    |                             |                             |                   |                   |                 |        |     |
|                                |                             |                             |                   |                   |                 |        |     |
|                                |                             |                             |                   |                   |                 |        |     |
|                                |                             |                             |                   |                   |                 |        |     |
|                                |                             |                             |                   |                   |                 |        |     |
|                                |                             |                             |                   |                   |                 |        |     |
|                                |                             |                             |                   |                   |                 |        |     |
|                                |                             |                             |                   |                   |                 |        |     |
|                                |                             |                             |                   |                   |                 |        |     |
|                                |                             |                             |                   |                   |                 |        |     |
|                                |                             |                             |                   |                   |                 |        |     |
|                                |                             |                             |                   |                   |                 |        |     |
|                                |                             |                             |                   |                   |                 |        |     |

Enter the name of the creditor and select **Next** to search the creditor database.

### Slide 8 - ADD CREDITOR

| + uscourts.gov https://ecf             | -train.nyeb. <b>uscourts.gov</b> /cgi | i-bin/FilingClaim 🏫 👻 🕑                    | 🛃 + Google          | ۹ 🍙    |
|----------------------------------------|---------------------------------------|--------------------------------------------|---------------------|--------|
| SECF Bankruptey                        | <u>A</u> dversary Query               | <u>R</u> epo <b>r</b> ts <u>U</u> tilities | Sear <u>c</u> h Log | jout 🤶 |
|                                        |                                       |                                            |                     |        |
| Select a Creditor for Claim            |                                       |                                            |                     |        |
| Case 8-11-70047-ast: Frank Samuel      | s and Merideth Samuels                |                                            |                     |        |
| No creditors found for selected search | th criteria                           |                                            |                     |        |
| Add Creditor Select Add                | Creditor                              |                                            |                     |        |
| Next Clear                             |                                       |                                            |                     |        |
|                                        |                                       |                                            |                     |        |
|                                        |                                       |                                            |                     |        |
|                                        |                                       |                                            |                     |        |
|                                        |                                       |                                            |                     |        |
|                                        |                                       |                                            |                     |        |
|                                        |                                       |                                            |                     |        |
|                                        |                                       |                                            |                     |        |
|                                        |                                       |                                            |                     |        |

If the entered creditor is not found in a search of the creditor database, the filer must select the Add Creditor hyperlink.

### Slide 9 - ENTER CREDITOR NAME

| Search for Creditor<br>Case Number 8:11-bk-70047<br>Name of creditor Bell Atlantic Visa Card<br>Type of creditor Creditor •<br>Next Clear<br>Select Next | ♦ ↓ uscourts.gov https:/           | /ecf-train.nyeb. <b>uscourts.</b> | .gov/cgi-bin/FilingClair      | r 🟫 🔻 😋 🛃 🕶 🤆        | Google               | ۹ |
|----------------------------------------------------------------------------------------------------|------------------------------------|-----------------------------------|-------------------------------|----------------------|----------------------|---|
| Search for Creditor Case Number 8:11-bk-70047 Name of creditor Bell Atlantic Visa Card Type of creditor Creditor  Next Clear Select Next                 | SECF Bankruptey                    | <u>A</u> dversary <u>Q</u>        | uery <u>R</u> epo <b>r</b> ts | <u>U</u> tilities Se | ar <u>c</u> h Logout | 3 |
| Case Number 8:11-bk-70047<br>Name of creditor Bell Atlantic Visa Card<br>Type of creditor Creditor •<br>Next Clear<br>Select Next                        | Search for Creditor                |                                   |                               |                      |                      |   |
| Name of creditor Bell Atlantic Visa Card<br>Type of creditor Creditor  Next Clear<br>Select Next                                                         | Case Number 8:11-bk-70047          |                                   |                               |                      |                      |   |
| Type of creditor Creditor  Next Clear Select Next                                                                                                    | Name of creditor Bell Atlantic Vis | a Card                            |                               |                      |                      |   |
| Next Clear<br>Select Next                                                                                                    | Type of creditor Creditor -        |                                   |                               |                      |                      |   |
| Select Next                                                                                                    | Next                               |                                   |                               |                      |                      |   |
|                                                                                                    | Select Next                        |                                   |                               |                      |                      |   |
|                                                                                                    |                                    |                                   |                               |                      |                      |   |
|                                                                                                    |                                    |                                   |                               |                      |                      |   |
|                                                                                                    |                                    |                                   |                               |                      |                      |   |
|                                                                                                    |                                    |                                   |                               |                      |                      |   |
|                                                                                                    |                                    |                                   |                               |                      |                      |   |
|                                                                                                    |                                    |                                   |                               |                      |                      |   |
|                                                                                                    |                                    |                                   |                               |                      |                      |   |
|                                                                                                    |                                    |                                   |                               |                      |                      |   |
|                                                                                                    |                                    |                                   |                               |                      |                      |   |
|                                                                                                    |                                    |                                   |                               |                      |                      |   |
|                                                                                                    |                                    |                                   |                               |                      |                      |   |
|                                                                                                    |                                    |                                   |                               |                      |                      |   |

For this lesson in the **Name of creditor** box, type Bell Atlantic Visa Card. Do not make any changes in the **Type of creditor** box. Select **Next**.

### Slide 10 - SELECT CREDITOR

E.

| SECF Bankruptey Adversary Query Reports Utilities Search Logout Select a Creditor for Claim                                                                                                    |
|----------------------------------------------------------------------------------------------------|
| Select a Creditor for Claim                                                                                                    |
| Select a Creditor for Claim                                                                                                    |
|                                                                                                    |
| The second second s |
| Case 8-11-70047-ast: Frank Samuels and Merideth Samuels                                                                                                    |
| (select a creditor)                                                                                                    |
| BELL ATLANTIC VISA CARD - ATTN: BANKRUPTCY PO BOX 15583 WILMINGTON DE 19886 - 50016                                                                                                    |
|                                                                                                    |
| Next Clear Select the creditor, Bell Atlantic Visa Card                                                                                                    |
|                                                                                                    |
|                                                                                                    |
|                                                                                                    |
|                                                                                                    |
|                                                                                                    |
|                                                                                                    |
|                                                                                                    |
|                                                                                                    |
|                                                                                                    |
|                                                                                                    |
|                                                                                                    |

At the Select a Creditor for Claim screen, highlight and select Bell Atlantic Visa Card.

## Slide 11 - VERIFY CREDITOR INFORMATION

| SECF Ba            | n <u>n</u> krupt <del>e</del> y | <u>A</u> dversary  | Query          | <u>R</u> epo <b>r</b> ts | <u>U</u> tiliti <del>e</del> s | Sear <u>c</u> h | Logout     | 3 |
|--------------------|---------------------------------|--------------------|----------------|--------------------------|--------------------------------|-----------------|------------|---|
|                    |                                 |                    |                |                          |                                |                 |            |   |
| Select a Credito   | or for Clai                     | im                 |                |                          |                                |                 |            |   |
| Case 8-11-70047-as | t: Frank Sam                    | uels and Meride    | th Samuels     |                          |                                |                 |            |   |
| BELL ATLANTIC VIS. | A CARD - AT                     | TN: BANKRUPT       | CY PO BO       | X 15583 WILM             | INGTON DE 1                    | 9886 - 50016    | •          |   |
| Add Creditor       | 🕘 Train D                       | atabase: nyeb_trai | in - Mozilla F | irefox                   |                                |                 | ×          |   |
| Next Clear         | 4 usco                          | urts.gov https://e | ecf-train.nyel | b.uscourts.gov/          | cgi-bin/claimlis               | t.pl?5879,5001  | · 수        |   |
|                    | 1                               | No claims ha       | ve been        | filed on be              | half of cree                   | ditor           | Â          |   |
|                    |                                 | BE                 | LL ATLAN       | NTIC VISA C              | CARD                           |                 |            |   |
|                    |                                 |                    | ATTN: BA       | ANKRUPTC                 | Y                              |                 |            |   |
|                    |                                 |                    | PO B           | OX 15583                 |                                |                 | <b>E</b> . |   |
|                    |                                 |                    | WILMING        | TON DE 19                | 886                            |                 |            |   |
|                    |                                 |                    | Is this the    | correct credito          | r?                             |                 |            |   |
|                    |                                 |                    | Yes            | No                       |                                |                 | ÷          |   |
|                    |                                 |                    | 1              | Select Yes               |                                |                 |            |   |
|                    |                                 |                    |                |                          |                                |                 |            |   |

The dialogue box on this screen indicates **No claims have been filed on behalf of creditor**, Bell Atlantic Visa Card. If this is the correct creditor, select Yes.

#### Slide 12 - PROOF OF CLAIM INFORMATION

| ( scourts.gov                                                                                                    | https://ecf-train.nye                                                                         | b. <b>uscourts.gov</b>          | /cgi-bin/Filing                                                                              | Claim 🏠 🗝 🕑                     | Goog 🗧                  | le     | ۹ |
|----------------------------------------------------------------------------------------------------|-----------------------------------------------------------------------------------------------|---------------------------------|----------------------------------------------------------------------------------------------|---------------------------------|-------------------------|--------|---|
| SECF Bankruptc                                                                                                    | y <del>▼</del> <u>A</u> dversary <del>×</del>                                                 | Query                           | <u>R</u> eports <del>-</del>                                                                 | <u>U</u> tilities▼              | Sear <u>c</u> h         | Logout | 3 |
|                                                                                                    |                                                                                               | Proof Of                        | Claim Inform                                                                                 | nation For                      |                         |        |   |
|                                                                                                    |                                                                                               | 50016 - BEL<br>ATT<br>J<br>WILM | L ATLANTIC<br>N: BANKRUI<br>PO BOX 1558<br>MINGTON DE                                        | VISA CARD<br>PTCY<br>3<br>19886 |                         |        |   |
| Case Number: 8-11-                                                                                                    | ł                                                                                             | Amends Claim                    | #:<br>1                                                                                      |                                 | Filed By:<br>Creditor 👻 |        |   |
| Last Date To<br>Last Date To File                                                                                                    | Last Date To File:<br>Last Date To File(Govt):                                                |                                 |                                                                                              | 2012                            |                         |        |   |
|                                                                                                    |                                                                                               |                                 | Claimed                                                                                      |                                 |                         |        |   |
| Amount Claimed<br>500.00<br>Enter the Total Amount of<br>Claim as of Date Case Filed<br>(incl. secured, priority, general<br>unsecured & unknown) | Secured<br>If all or part of your cl<br>secured,<br>enter the secured and<br>(Box 4 on claim) | aim is If all o<br>entitle      | Priority<br>or part of your cl<br>ed to priority, ent<br>priority amount<br>(Box 5 on claim) | aim is<br>er the                |                         |        |   |
| Description:                                                                                                    |                                                                                               |                                 |                                                                                              |                                 |                         |        |   |
| Remarks:                                                                                                    |                                                                                               |                                 |                                                                                              |                                 |                         |        |   |
| Amend options: O Clear a                                                                                                    | 11 Amounts                                                                                    |                                 |                                                                                              |                                 |                         |        |   |

On this screen please note the **Proof of Claim Information** for the selected creditor, including the date of filing of the claim. The **Filed By** box indicates which party in the case is filing the Proof of Claim. For this lesson retain the default selection as **Creditor**.

The filer must enter the total **Amount Claimed** first, the **Secured**, **Priority**, **General Unsecured & Unknown** portions. For this lesson, enter \$500.00.

- If all or part of the claim is secured, as indicated on Box 4 of the Proof of Claim form, enter the secured amount.
- If all or part of the claim is entitled to priority, as indicated on Box 5 of the Proof of Claim form, enter the priority amount.
- Use the Description field only when necessary.

Select Next.

## Slide 13 - BROWSE FOR THE FILE TO UPLOAD

| SECF                          | Ba <u>n</u> krupt <del>e</del> y | <u>A</u> dversary | Query      | <u>R</u> epo <del>r</del> ts | <u>U</u> tilities | Sear <u>c</u> h | Logout | ? |
|-------------------------------|----------------------------------|-------------------|------------|------------------------------|-------------------|-----------------|--------|---|
| Case 8-11-70047-a<br>Filename | ıst                              | Sele              | ect Browse |                              |                   |                 |        |   |
| Attachments to D              | ocument: 🖲 Ì                     | No 🛇 Yes          | -          |                              |                   |                 |        |   |
| Have you redacte              | d?                               |                   |            |                              |                   |                 |        |   |
| Next Clear                    |                                  |                   |            |                              |                   |                 |        |   |

Select **Browse** to upload the previously prepared Proof of Claim file.

#### Slide 14 - FILE UPLOAD

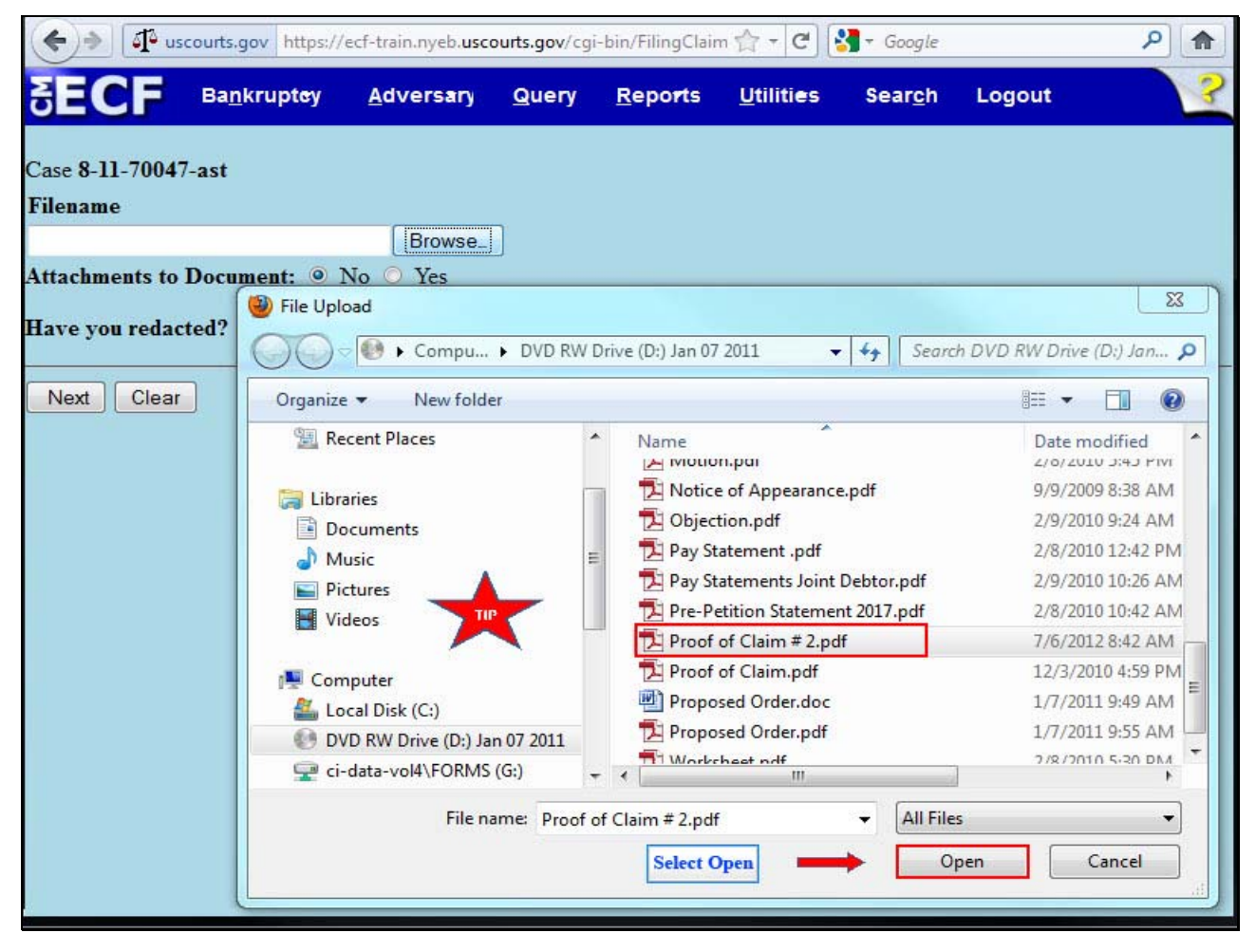

The File Upload box appears. Highlight and select the file; Proof of Claim # 2. Please note the Tip star.

**TIP:** Right click on the file that is being uploaded to confirm that it is the correct document.

Select Open.

### Slide 15 - FILENAME

E.

| SECF                          | Ba <u>n</u> krupt <del>o</del> y | <u>A</u> dversary | <u>Q</u> uery | <u>R</u> epo <b>r</b> ts | <u>U</u> tilities | Sear <u>c</u> h | Logout | 3 |
|-------------------------------|----------------------------------|-------------------|---------------|--------------------------|-------------------|-----------------|--------|---|
| Case 8-11-7004                | 7-ast                            |                   |               |                          |                   |                 |        |   |
| Filename<br>D:\Proof of Claim | n # 2.pdf                        | Browse_           | 1             |                          |                   |                 |        |   |
| Attachments to                | Document: 🔍 🛛                    | No 🔘 Yes          | -<br>-        |                          |                   |                 |        |   |
| Have you redac                | ted?                             |                   |               |                          |                   |                 |        |   |
| Next Clear<br>Select Next     |                                  |                   |               |                          |                   |                 |        |   |
|                               |                                  |                   |               |                          |                   |                 |        |   |
|                               |                                  |                   |               |                          |                   |                 |        |   |
|                               |                                  |                   |               |                          |                   |                 |        |   |

The file name appears in the Filename box. Select Next.

#### Slide 16 - NOTICE OF ELECTRONIC CLAIMS FILING

Г

|                                          | <u>n</u> kruptcy +       | <u>A</u> dversary +           | Query         | <u>R</u> eports •  | <u>U</u> tilities • | Sear <u>c</u> h | Logout   | 3   |
|------------------------------------------|--------------------------|-------------------------------|---------------|--------------------|---------------------|-----------------|----------|-----|
|                                          |                          |                               | U             | .S. Bankruptey C   | ourt                |                 |          | 2   |
|                                          |                          |                               | East          | ern District of Ne | w York              |                 |          |     |
|                                          | 1                        |                               |               |                    |                     |                 |          |     |
| Notice of Electronic C                   | laims ruing              |                               | -             |                    | -                   |                 |          |     |
| The following transact                   | ion was received         | from Cox, Dwayne              | or 8/13/2012  | at 10:41 AM EST    |                     |                 |          |     |
| File another claim                       |                          |                               |               |                    |                     |                 |          |     |
| Case Name:                               | Frank Sa                 | muels and Merideth            | Samuels       |                    |                     |                 |          |     |
| Case Number:                             | 8-11-70                  | 047-ast                       |               |                    |                     |                 |          |     |
|                                          | ATTN- I                  | ILANTIC VISA CA<br>BANKRUPTCY | RD            |                    |                     |                 |          |     |
| Creditor Name:                           | PO BOX                   | 15583                         |               |                    |                     |                 |          |     |
|                                          | WILME                    | IGTON DE 19886                |               |                    |                     |                 |          |     |
| Claim Number:                            | 500.00                   | ms Kegister                   |               |                    |                     |                 |          |     |
| Amount Secured:                          | 500.00                   |                               |               |                    |                     |                 |          |     |
| Amount Priority:                         |                          |                               |               |                    |                     |                 |          | Ξ   |
| The following docume                     | nt(s) are associa        | ted with this transac         | tion:         |                    |                     |                 |          |     |
| Document descriptio                      | n:Main Docum             | ent                           |               |                    |                     |                 |          |     |
| Original filename:F                      | roof of Claim #          | 1.pdf                         |               |                    |                     |                 |          |     |
| Electronic document<br>[STAMP bkecfStamp | t Stamp:<br>ID=979333796 | [Date=7/6/2012] [F            | ileNumber=132 | 2036-01 [          |                     |                 |          |     |
| e34d669cbc5e4d41731                      | 745659844450             | 2b3e7ca4523d1c980             | c81532a84e23  | 8a12a3bc06         |                     |                 |          |     |
| 52afa5604e1affe1bf97                     | f0ffe755611b8            | f8393bd1af2a47df11            | 5dbefa8]]     |                    |                     |                 |          |     |
| 8-11-70047-ast Notic                     | e will be elect          | ronically mailed to           |               | i.                 |                     |                 |          |     |
| p fname Attorney9 or                     | behalf of Cred           | tor Citibank                  |               |                    |                     |                 |          |     |
| Attorney9@here.com                       |                          |                               |               |                    |                     |                 |          |     |
| 8-11-70047-ast Notic                     | e will not be e          | lectronically mail            | ed to: 🛛 🔶    | _                  |                     |                 |          | 312 |
| Allan B Mandalaohn                       |                          |                               |               |                    |                     |                 | CONTINUE |     |
| 33 Queens Street                         |                          |                               |               |                    |                     |                 | CONTINUE | 1   |
| POB 510                                  |                          |                               |               |                    |                     |                 |          |     |
| Syosset, NY 11791                        |                          |                               |               |                    |                     |                 |          |     |

The **Notice of Electronic Claims Filing** appears. The notice displays the date and time of filing of the claim, the creditor information and the claim number. The claim is now part of the official court record.

An e-mail of the Notice of Electronic Claims Filing is transmitted to the e-mail address indicated on the filer's ECF account. In the e-mail filers must select the **Claim Number** hyperlink to view the Proof of Claim. This is referred to as the Free Look. If the filer loses the Free Look the filer must query the **Claims Register** through PACER.

Notice will be electronically mailed - Identifies the parties in the case who will receive electronic notice of the filing in their e-mail account.

Notice will not be electronically mailed - Identifies the parties in the case who will not receive electronic notice of the filing and must be served conventionally.

### Slide 17 - AMENDED PROOF OF CLAIM

| ECF             | Ba <u>n</u> krupt <del>e</del> y | <u>A</u> dversary  | Query    | <u>R</u> epo <del>r</del> ts | <u>U</u> tiliti <del>e</del> s | Sear <u>c</u> h | Logout |  |
|-----------------|----------------------------------|--------------------|----------|------------------------------|--------------------------------|-----------------|--------|--|
| nkruptcy l      | Events                           |                    |          |                              |                                |                 |        |  |
| Answer/Re       | sponse                           |                    |          |                              |                                |                 |        |  |
| Appeal          |                                  | New R3             | Menu Ite | ms                           |                                |                 |        |  |
| Claim Actio     | ons                              | Case I             | Jpload   |                              |                                |                 |        |  |
| Creditor M      | aintenance                       |                    |          |                              |                                |                 |        |  |
| File Claims     | Select                           | File Claims        |          |                              |                                |                 |        |  |
| Motions/A       | oplications/Present              | ments              |          |                              |                                |                 |        |  |
| Open Volu       | atary Case                       |                    |          |                              |                                |                 |        |  |
| Open an In      | voluntary Case                   |                    |          |                              |                                |                 |        |  |
| Other           | , on and a group of the          |                    |          |                              |                                |                 |        |  |
| Plan            |                                  |                    |          |                              |                                |                 |        |  |
| Upload Pro      | posed Order                      |                    |          |                              |                                |                 |        |  |
| Judge/Trust     | ee Assignment                    |                    |          |                              |                                |                 |        |  |
|                 |                                  |                    |          |                              |                                |                 |        |  |
|                 |                                  |                    |          |                              |                                |                 |        |  |
|                 |                                  |                    |          |                              |                                |                 |        |  |
|                 |                                  |                    |          |                              |                                |                 |        |  |
|                 |                                  |                    |          |                              |                                |                 |        |  |
|                 |                                  |                    |          |                              |                                |                 |        |  |
|                 |                                  |                    |          |                              |                                |                 |        |  |
|                 |                                  |                    |          |                              |                                |                 |        |  |
|                 |                                  |                    |          |                              |                                |                 |        |  |
|                 |                                  |                    |          |                              |                                |                 |        |  |
|                 |                                  |                    |          |                              |                                |                 |        |  |
| s://ecf-train.n | yeb.uscourts.gov/cgi             | -bin/FilingClaimsL | td.pl    |                              |                                |                 |        |  |

To file an amendment to an existing claim, you will need to know the claim number. This information may be found on the Claims Register in PACER, and will be entered on the Proof of Claim information screen.

For this lesson, return to the Bankruptcy Events screen and select File Claims.

### Slide 18 - AMENDED CLAIM - CASE NUMBER

| SECF             | Ba <u>n</u> krupt <del>o</del> y | <u>A</u> dversary | <u>Q</u> uery | <u>R</u> eports | <u>U</u> tilities | Sear <u>c</u> h | Logout | ? |
|------------------|----------------------------------|-------------------|---------------|-----------------|-------------------|-----------------|--------|---|
| Search for C     | reditor                          |                   |               |                 |                   |                 |        |   |
| Case Number      | 11-70047                         | Find T            | his Case      |                 |                   |                 |        |   |
| Name of creditor |                                  |                   |               | 1               |                   |                 |        |   |
| Type of creditor | Creditor -                       |                   |               |                 |                   |                 |        |   |
| Next Clear       | r                                |                   |               |                 |                   |                 |        |   |
|                  |                                  |                   |               |                 |                   |                 |        |   |
|                  |                                  |                   |               |                 |                   |                 |        |   |
|                  |                                  |                   |               |                 |                   |                 |        |   |
|                  |                                  |                   |               |                 |                   |                 |        |   |
|                  |                                  |                   |               |                 |                   |                 |        |   |
|                  |                                  |                   |               |                 |                   |                 |        |   |
|                  |                                  |                   |               |                 |                   |                 |        |   |
|                  |                                  |                   |               |                 |                   |                 |        |   |
|                  |                                  |                   |               |                 |                   |                 |        |   |
|                  |                                  |                   |               |                 |                   |                 |        |   |
|                  |                                  |                   |               |                 |                   |                 |        |   |
|                  |                                  |                   |               |                 |                   |                 |        |   |
|                  |                                  |                   |               |                 |                   |                 |        |   |
|                  |                                  |                   |               |                 |                   |                 |        |   |

For this lesson, enter the case number, 11-70047.

### Slide 19 - AMENDED CLAIM - CREDITOR SEARCH

| (                                   | ecf-train.nyeb. <b>usco</b> | ourts.gov/cgi | i-bin/FilingClair        | r 🟫 - C           | 🚽 🗝 Google      |        | ۹ |
|-------------------------------------|-----------------------------|---------------|--------------------------|-------------------|-----------------|--------|---|
|                                     | <u>A</u> dversary           | <u>Q</u> uery | <u>R</u> epo <b>r</b> ts | <u>U</u> tilities | Sear <u>c</u> h | Logout | 3 |
| Search for Creditor                 |                             |               |                          |                   |                 |        |   |
| Case Number 8:11-bk-70047           |                             |               |                          |                   |                 |        |   |
| Name of creditor Bell Atlantic Visa | Card                        |               |                          |                   |                 |        |   |
| Type of creditor Creditor -         |                             |               |                          |                   |                 |        |   |
| Next Clear                          |                             |               |                          |                   |                 |        |   |
| School News                         |                             |               |                          |                   |                 |        |   |
| Select Next                         |                             |               |                          |                   |                 |        |   |
|                                     |                             |               |                          |                   |                 |        |   |
|                                     |                             |               |                          |                   |                 |        |   |
|                                     |                             |               |                          |                   |                 |        |   |
|                                     |                             |               |                          |                   |                 |        |   |
|                                     |                             |               |                          |                   |                 |        |   |
|                                     |                             |               |                          |                   |                 |        |   |
|                                     |                             |               |                          |                   |                 |        |   |
|                                     |                             |               |                          |                   |                 |        |   |
|                                     |                             |               |                          |                   |                 |        |   |
|                                     |                             |               |                          |                   |                 |        |   |
|                                     |                             |               |                          |                   |                 |        |   |
|                                     |                             |               |                          |                   |                 |        |   |
| 5                                   |                             |               |                          |                   |                 |        | _ |

Enter the **Name of creditor** whose claim is being amended. For this lesson, enter Bell Atlantic Visa Card. Do not make any changes in the **Type of creditor** box.

Select Next.

### Slide 20 - AMENDED CLAIM - SELECT CREDITOR

| SECF              | Ba <u>n</u> krupt <del>o</del> y | <u>A</u> dversary | Query      | <u>R</u> epo <b>r</b> ts | <u>U</u> tilities | Sear <u>c</u> h | Logout | 3 |
|-------------------|----------------------------------|-------------------|------------|--------------------------|-------------------|-----------------|--------|---|
|                   |                                  |                   |            |                          |                   |                 |        |   |
| Select a Cre      | editor for Cla                   | im                |            |                          |                   |                 |        |   |
| Case 8-11-700-    | 47-ast: Frank Sam                | uels and Meride   | th Samuels |                          |                   |                 |        |   |
| (select a credito | or)                              |                   |            |                          |                   |                 | -      |   |
| (select a credito |                                  |                   |            | (15502)A/II A/           |                   | 0000 50010      |        |   |
| Add Creditor      | C VISA CARD - AT                 | TIN: BAINKRUP I   | CT PO BO   | 15563 WILIVI             | NGTONDEI          | 9000 - 50016    |        |   |
| Next Cle          | ar                               |                   | Select t   | he creditor, Be          | ll Atlantic Visa  | Card            |        |   |
|                   |                                  |                   | 78         |                          |                   |                 |        |   |
|                   |                                  |                   |            |                          |                   |                 |        |   |
|                   |                                  |                   |            |                          |                   |                 |        |   |
|                   |                                  |                   |            |                          |                   |                 |        |   |
|                   |                                  |                   |            |                          |                   |                 |        |   |
|                   |                                  |                   |            |                          |                   |                 |        |   |
|                   |                                  |                   |            |                          |                   |                 |        |   |
|                   |                                  |                   |            |                          |                   |                 |        |   |
|                   |                                  |                   |            |                          |                   |                 |        |   |
|                   |                                  |                   |            |                          |                   |                 |        |   |
|                   |                                  |                   |            |                          |                   |                 |        |   |
|                   |                                  |                   |            |                          |                   |                 |        |   |
|                   |                                  |                   |            |                          |                   |                 |        |   |
|                   |                                  |                   |            |                          |                   |                 |        |   |
| -                 |                                  |                   |            |                          |                   |                 |        |   |

At the Select a Creditor for Claim screen, highlight and select Bell Atlantic Visa Card.

### Slide 21 - VERIFY CREDITOR & CLAIM INFORMATION

| SECF           | Ba <u>n</u> kruptoy | <u>A</u> dversary  | <u>Q</u> uery  | <u>R</u> epo <b>r</b> ts | <u>U</u> tiliti <del>e</del> s | Sear <u>c</u> h  | Logout  | 3 |
|----------------|---------------------|--------------------|----------------|--------------------------|--------------------------------|------------------|---------|---|
|                |                     |                    |                |                          |                                |                  |         |   |
| Select a Cre   | ditor for Cla       | im                 |                |                          |                                |                  |         |   |
| Case 8-11-7004 | 7-ast: Frank Sam    | uels and Meride    | th Samuels     |                          |                                |                  |         |   |
| BELL ATLANTIC  | VISA CARD - AT      | TN: BANKRUPT       | CY PO BO       | X 15583 WILMI            | INGTON DE 1                    | 9886 - 50016     | •       |   |
| Add Creditor   | Tr                  | ain Database: nyeb | o_train - Moz  | tilla Firefox            |                                |                  |         |   |
| Next Clea      | . (F                | uscourts.gov http  | os://ecf-train | .nyeb. <b>uscourts.</b>  | <b>gov</b> /cgi-bin/cla        | imlist.pl?5879,5 | 5001(合) |   |
|                |                     |                    | Claims f       | iled on behalf of        | f creditor                     |                  |         |   |
|                |                     |                    | BELL AT        | LANTIC VIS               | SA CARD                        |                  |         |   |
|                |                     |                    | ATTN           | N: BANKRUI<br>O BOX 1558 | PICY<br>33                     |                  |         |   |
|                |                     |                    | WILM           | INGTON DE                | 19886                          |                  | E       |   |
|                |                     |                    |                |                          |                                |                  |         |   |
|                |                     |                    | Is this        | 2<br>the correct cre     | editor?                        |                  |         |   |
|                |                     |                    | Select Yes     | Yes No                   |                                |                  | •       |   |

The dialogue box on this screen indicates that a claim has been filed on behalf of the selected creditor, Bell Atlantic Visa Card. If this is the claim to be amended, select Yes.

### Slide 22 - AMENDED PROOF OF CLAIM INFORMATION

| (Contemporter Section Contemporter Section Contempo | https://ecf-train.                                                                  | nyeb. <b>uscourt</b>               | ts.gov/cgi-bin/FilingCla                                                                                     | ain 🏫 🛪 🕑                         | Google 🖁        |                         | ۹ |
|----------------------------------------------------------------------------------------------------|-------------------------------------------------------------------------------------|------------------------------------|----------------------------------------------------------------------------------------------------|-----------------------------------|-----------------|-------------------------|---|
|                                                                                                    | upt <del>e</del> y <u>A</u> dve                                                     | ersary <u>C</u>                    | Query <u>R</u> epo <b>r</b> ts                                                                               | <u>U</u> tilities                 | Sear <u>c</u> h | Logout                  | 3 |
|                                                                                                    | :                                                                                   | Proof (<br>50016 - BE<br>AT<br>WIL | Of Claim Informat<br>ELL ATLANTIC V<br>TTN: BANKRUPI<br>PO BOX 15583<br>LMINGTON DE 1                        | ion For<br>ISA CARD<br>CY<br>9886 | ]               |                         | * |
| Case Number: 8-11                                                                                                    | -70047-ast                                                                          |                                    | Amends Claim #:                                                                                              | Select the F                      | ind box         | Filed By:<br>Creditor 👻 |   |
| Last Date To<br>Last Date To File                                                                                                    | File:<br>e(Govt):                                                                   | D                                  | Date Filed: 08/14/20                                                                                         | 12                                |                 |                         |   |
|                                                                                                    |                                                                                     |                                    | Claimed                                                                                                    |                                   |                 |                         |   |
| Amount Claimed<br>Enter the Total Amount of<br>Claim as of Date Case<br>Filed<br>(incl. secured, priority,<br>general<br>unsecured & unknown)                                                                                                    | Secured<br>If all or part of yo<br>is secured<br>enter the secured<br>(Box 4 on cla | ur claim If<br>amount<br>tim)      | Priority<br>all or part of your class<br>entitled to priority, en<br>the priority amount<br>(Box 5 on claim) | im<br>ter                         |                 |                         |   |
| Description:                                                                                                    |                                                                                     |                                    |                                                                                                    |                                   |                 |                         |   |
| Remarks:                                                                                                    |                                                                                     |                                    |                                                                                                    |                                   |                 |                         |   |
| Amend options: Clear                                                                                                    | r all Amounts                                                                       |                                    |                                                                                                    |                                   |                 |                         |   |

On the **Proof of Claim Information** screen, please note the details for the selected creditor, and the date of filing of the amended claim. The **Filed By** box indicates which party in the case is filing the amended Proof of Claim. For this lesson retain the default selection as "Creditor".

The filer must indicate the number of the claim to be amended. If the claim number is unknown, select the **Find** box to locate the correct claim to be amended.

### Slide 23 - CLAIM DIALOGUE BOX

| *   | ◆ uscourts.gov https://ecf-t          | rain.nyeb. <b>uscourts.gov</b> /cg | ji-bin/FilingClair ☆ ▾              | C 🚼 - Google          |                         | ٩ | • |
|-----|---------------------------------------|------------------------------------|-------------------------------------|-----------------------|-------------------------|---|---|
| S   | ECF Bankruptey A                      | dversar) <u>Q</u> uery             | <u>R</u> eports <u>U</u> til        | ities Sear <u>c</u> h | Logout                  |   | ? |
|     |                                       | Proof Of Clai                      | m Information For<br>LANTIC VISA CA | ARD                   |                         |   | Â |
|     |                                       | ATTN: B.<br>PO B                   | ANKRUPTCY<br>OX 15583               |                       |                         |   |   |
|     |                                       | WILMING                            | TON DE 19886                        |                       |                         |   |   |
|     | Case Number: 8-11-70047-ast           | Amen                               | ds Claim #:<br>Find                 |                       | Filed By:<br>Creditor ▼ |   |   |
|     | 🕙 Train Database: nyeb_train - Mozill | a Firefox                          | 4 (811) (2012)                      |                       |                         | ] |   |
|     | uscourts.gov https://ecf-train.n      | yeb. <b>uscourts.gov</b> /cgi-bin/ | /get_claim_data.pl?case             | eid=5879&creditorid   | =50016&claim 🏠          |   |   |
|     | Creditor Name ↓                       |                                    |                                     | Claim #               | Date filed              |   | E |
|     | BELL ATLANTIC VISA CARD               |                                    |                                     | 2                     | 08/14/2012              |   |   |
| Er  | Citibank                              |                                    |                                     | 1                     | 05/20/2011              |   |   |
|     |                                       |                                    |                                     |                       |                         |   |   |
| 0   |                                       |                                    |                                     |                       |                         |   |   |
| u   |                                       |                                    |                                     |                       |                         |   |   |
| De  |                                       |                                    |                                     |                       |                         |   |   |
| Re  |                                       |                                    |                                     |                       |                         |   | - |
| Amo | end options: © Clear all Amount:      | 5                                  |                                     |                       |                         |   |   |
| Ne  | ext Clear                             |                                    |                                     |                       |                         |   | + |

The dialogue box appears with a list of all filed claims.

## Slide 24 - FIND CREDITOR

| 🔶 🔊 🗗 usc                                                                  | ourts.gov https://e              | cf-train.nyeb. <b>usco</b>            | ourts.gov/cgi                                           | -bin/FilingClair                                               | r 🏫 + 🕑                         | 🛃 🛪 Google                      |                         | ٩ |
|----------------------------------------------------------------------------|----------------------------------|---------------------------------------|---------------------------------------------------------|----------------------------------------------------------------|---------------------------------|---------------------------------|-------------------------|---|
| SECF                                                                       | Ba <u>n</u> krupt <del>e</del> y | <u>A</u> dversary                     | Query                                                   | <u>R</u> epo <b>r</b> ts                                       | <u>U</u> tilities               | Sear <u>c</u> h                 | Logout                  | ? |
|                                                                            |                                  | Pro<br>50016 -<br>W                   | of Of Clair<br>BELL ATI<br>ATTN: BA<br>PO BO<br>VILMING | n Informatio<br>LANTIC VI<br>ANKRUPTC<br>OX 15583<br>TON DE 19 | n For<br>SA CARD<br>Y<br>886    |                                 |                         | * |
| Case Numb                                                                  | er: 8-11-70047-a                 | st                                    | Ameno<br>2                                              | ds Claim #:<br>Find                                            |                                 | C                               | Filed By:<br>Creditor → |   |
| Last Da                                                                    | Date To File:<br>Train Database: | nyeb_train - Moz<br>https://ecf-train | Date File<br>tilla Firefox                              | d: 08/14/2012                                                  | get_claim_dat                   | a.pl?caseid=5879                | acreditorid= 🏠          |   |
| Amount Clai                                                                | Creditor Name↓                   | il                                    |                                                         |                                                                |                                 | Claim #                         | Date filed              |   |
| Enter the Total A                                                          | BELL ATLANTIC                    | VISA CARD                             |                                                         |                                                                | _                               | 2                               | 08/13/2012              |   |
| Claim as of Dat<br>Filed<br>(incl. secured, p<br>general<br>unsecured & un | PO BOX 15583<br>WILMINGTON I     | DE 19886                              |                                                         | cree                                                           | Highlight an<br>litor, Bell Atl | d Select the<br>antic Visa Card |                         |   |
| Description:<br>Remarks:                                                   |                                  |                                       |                                                         |                                                                |                                 |                                 |                         |   |
| Amend options                                                              | javascript:addClair              | nsDataL ATLAN                         | TIC VISA CAR                                            | D  ')                                                          |                                 |                                 |                         |   |
| Next Clear                                                                 |                                  |                                       |                                                         |                                                                |                                 |                                 |                         | - |

On this screen, highlight and select the creditor, Bell Atlantic Visa Card.

### Slide 25 - AMENDMENT INFORMATION

| ( wscourts.gov                                                                                                    | https://ecf-train.n                                                           | yeb. <b>uscourts.gov</b> /co                                    | gi-bin/FilingClair                                                    | r 🟫 - C                        | <mark>∛]</mark> + Google |                         | ۹ |
|----------------------------------------------------------------------------------------------------|-------------------------------------------------------------------------------|-----------------------------------------------------------------|-----------------------------------------------------------------------|--------------------------------|--------------------------|-------------------------|---|
| ЗЕС <b>Г</b> Ва <u>л</u> кг                                                                                                 | upt <del>e</del> y <u>A</u> dve                                               | rsary <u>Q</u> uery                                             | <u>R</u> eports                                                       | <u>U</u> tilities              | Sear <u>c</u> h          | Logout                  | 3 |
|                                                                                                    | 5                                                                             | Proof Of Cla<br>0016 - BELL AT<br>ATTN: B<br>PO F<br>WILMING    | im Informatio<br>LANTIC VI<br>ANKRUPTO<br>30X 15583<br>3TON DE 19     | on For<br>SA CARD<br>XY<br>886 |                          |                         | * |
| Case Number: 8-11                                                                                                    | -70047-ast                                                                    | Amer<br>2                                                       | nds Claim #:<br>Find                                                  |                                |                          | Filed By:<br>Creditor 👻 |   |
| Last Date To<br>Last Date To Fil                                                                                            | File:<br>e(Govt):                                                             | Date File                                                       | ed: 08/14/2012                                                        | 2                              |                          |                         |   |
|                                                                                                    |                                                                               | C                                                               | laimed                                                                | _                              |                          |                         | E |
| Amount Claimed<br>500.00                                                                                                    | Secured                                                                       | I                                                               | Priority                                                              | -                              |                          |                         |   |
| Enter the Total Amount of<br>Claim as of Date Case<br>Filed<br>(incl. secured, priority,<br>general<br>unsecured & unknown) | If all or part of you<br>is secured,<br>enter the secured o<br>(Box 4 on clai | r claim If all or po<br>is entitled<br>mount the pri<br>m) (Box | art of your claim<br>to priority, ente<br>ority amount<br>5 on claim) | *                              |                          |                         |   |
| Description:<br>Remarks:                                                                                                    | uis button                                                                    |                                                                 |                                                                       |                                |                          |                         |   |
| Amend options: Clear                                                                                                    | ar all Amounts                                                                |                                                                 |                                                                       |                                |                          |                         |   |

Returning to the Proof of Claim Information screen, select the Amend options button to clear all dollar amounts.

### Slide 26 - AMENDED AMOUNT CLAIMED

| 🔶 🔊 🗗 uscourts.go                                                                                                    | https://ecf-train.r                                                        | nyeb. <b>uscourts.gov</b> /c                                  | gi-bin/FilingClair                                                                | r 🏫 - C                      | <mark>∛]</mark> ▼ Google |                         | ۹   |
|----------------------------------------------------------------------------------------------------|----------------------------------------------------------------------------|---------------------------------------------------------------|-----------------------------------------------------------------------------------|------------------------------|--------------------------|-------------------------|-----|
| ЗЕС <b>Г</b> Ва <u>л</u> ки                                                                                                    | upt <del>e</del> y <u>A</u> dve                                            | rsary <u>Q</u> uery                                           | <u>R</u> epo <b>r</b> ts                                                          | <u>U</u> tilities            | Sear <u>c</u> h          | Logout                  | ?   |
|                                                                                                    | 5                                                                          | Proof Of Cla<br>60016 - BELL AT<br>ATTN: E<br>PO F<br>WILMING | im Information<br>LANTIC VI<br>SANKRUPTC<br>BOX 15583<br>GTON DE 19               | n For<br>SA CARD<br>Y<br>886 |                          |                         |     |
| Case Number: 8-11                                                                                                    | -70047-ast                                                                 | Amer<br>2                                                     | nds Claim #:<br>Find                                                              |                              |                          | Filed By:<br>Creditor 👻 |     |
| Last Date To<br>Last Date To Fil                                                                                                    | File:<br>e(Govt):                                                          | Date File                                                     | ed: 08/14/2012                                                                    | 2                            |                          |                         |     |
|                                                                                                    |                                                                            | (                                                             | Claimed                                                                           | -                            |                          |                         | r E |
| Amount Claimed<br>555.00<br>Enter the Total Amount of<br>Claim as of Date Case<br>Filed<br>(incl. secured, priority,<br>general<br>unsecured & unknown) | If all or part of you<br>is secured,<br>enter the secured<br>(Box 4 on cla | r claim<br>is entitled<br>amount<br>im)<br>(Box               | rtority<br>art of your claim<br>to priority, enter<br>ority amount<br>5 on claim) | *                            |                          |                         |     |
| Description:                                                                                                    |                                                                            |                                                               |                                                                                   |                              |                          |                         |     |
| Remarks:                                                                                                    |                                                                            |                                                               |                                                                                   |                              |                          |                         |     |
| Amend options:  © Clear Next Clear                                                                                                    | ar all Amounts                                                             |                                                               |                                                                                   |                              |                          |                         |     |

For this lesson, Claim # 2 is amended to indicate a new general unsecured dollar amount, \$555.00.

### Slide 27 - FINAL AMENDED CLAIM INFORMATION

| (Contemporter Section Contemporter Section Contempo | https://ecf-train.i                                                        | nyeb. <b>uscourts.gov</b>                                   | /cgi-bin/FilingClai                                                             | n 🏫 + 🕑                        | 😽 + Google      |                         | ۹ |
|----------------------------------------------------------------------------------------------------|----------------------------------------------------------------------------|-------------------------------------------------------------|---------------------------------------------------------------------------------|--------------------------------|-----------------|-------------------------|---|
| SECF Валкг                                                                                                    | upt <del>o</del> y <u>A</u> dve                                            | rsary <u>Q</u> uer                                          | y <u>R</u> epo <b>r</b> ts                                                      | <u>U</u> tilities              | Sear <u>c</u> h | Logout                  | 3 |
|                                                                                                    | 5                                                                          | Proof Of C<br>50016 - BELL A<br>ATTN:<br>PO<br>WILMIN       | laim Informatio<br>ATLANTIC VI<br>BANKRUPTO<br>BOX 15583<br>NGTON DE 19         | on For<br>SA CARD<br>CY<br>886 |                 |                         |   |
| Case Number: 8-11                                                                                                    | -70047-ast                                                                 | Am<br>2                                                     | ends Claim #:<br>Find                                                           |                                |                 | Filed By:<br>Creditor - |   |
| Last Date To<br>Last Date To Fil                                                                                                    | File:<br>e(Govt):                                                          | Date I                                                      | iled: 08/14/201                                                                 | 2                              |                 |                         |   |
|                                                                                                    |                                                                            | 10 M I                                                      | Claimed                                                                         | _                              |                 |                         | E |
| Amount Claimed<br>555.00                                                                                                    | Secured                                                                    |                                                             | Priority                                                                        |                                |                 |                         |   |
| Enter the Total Amount of<br>Claim as of Date Case<br>Filed<br>(incl. secured, priority,<br>general<br>unsecured & unknown)                                                                                                    | If all or part of you<br>is secured,<br>enter the secured<br>(Box 4 on cla | ur claim If all or<br>is entitle<br>amount the p<br>im) (Bo | part of your clain<br>ed to priority, ente<br>priority amount<br>px 5 on claim) | 1<br>7*                        |                 |                         |   |
| Description:                                                                                                    |                                                                            |                                                             |                                                                                 |                                |                 |                         |   |
| A Select Next<br>A Select Next<br>Next Clear                                                                                                    | ar all Amounts                                                             |                                                             |                                                                                 |                                |                 |                         |   |

After entering the amended Amount Claimed, select Next.

### Slide 28 - BROWSE AMENDED PROOF OF CLAIM FILE

| SECF                        | Ba <u>n</u> krupt <del>o</del> y | <u>A</u> dvers <del>a</del> ry | <u>Q</u> uery | <u>R</u> epo <b>r</b> ts | <u>U</u> tiliti <del>e</del> s | Sear <u>c</u> h | Logout | 3 |
|-----------------------------|----------------------------------|--------------------------------|---------------|--------------------------|--------------------------------|-----------------|--------|---|
| Case 8-11-70047<br>Filename | 7-ast                            | Se<br>Browse_                  | lect Browse   |                          |                                |                 |        |   |
| Attachments to              | Document: 💿 1                    | No 🔘 Yes                       |               |                          |                                |                 |        |   |
| Have you redac              | ted?                             |                                |               |                          |                                |                 |        |   |
| Next Clear                  |                                  |                                |               |                          |                                |                 |        |   |
|                             |                                  |                                |               |                          |                                |                 |        |   |

Select Browse to upload the previously prepared Amended Proof of Claim file.

Г

### Slide 29 - UPLOAD AMENDED PROOF OF CLAIM FILE

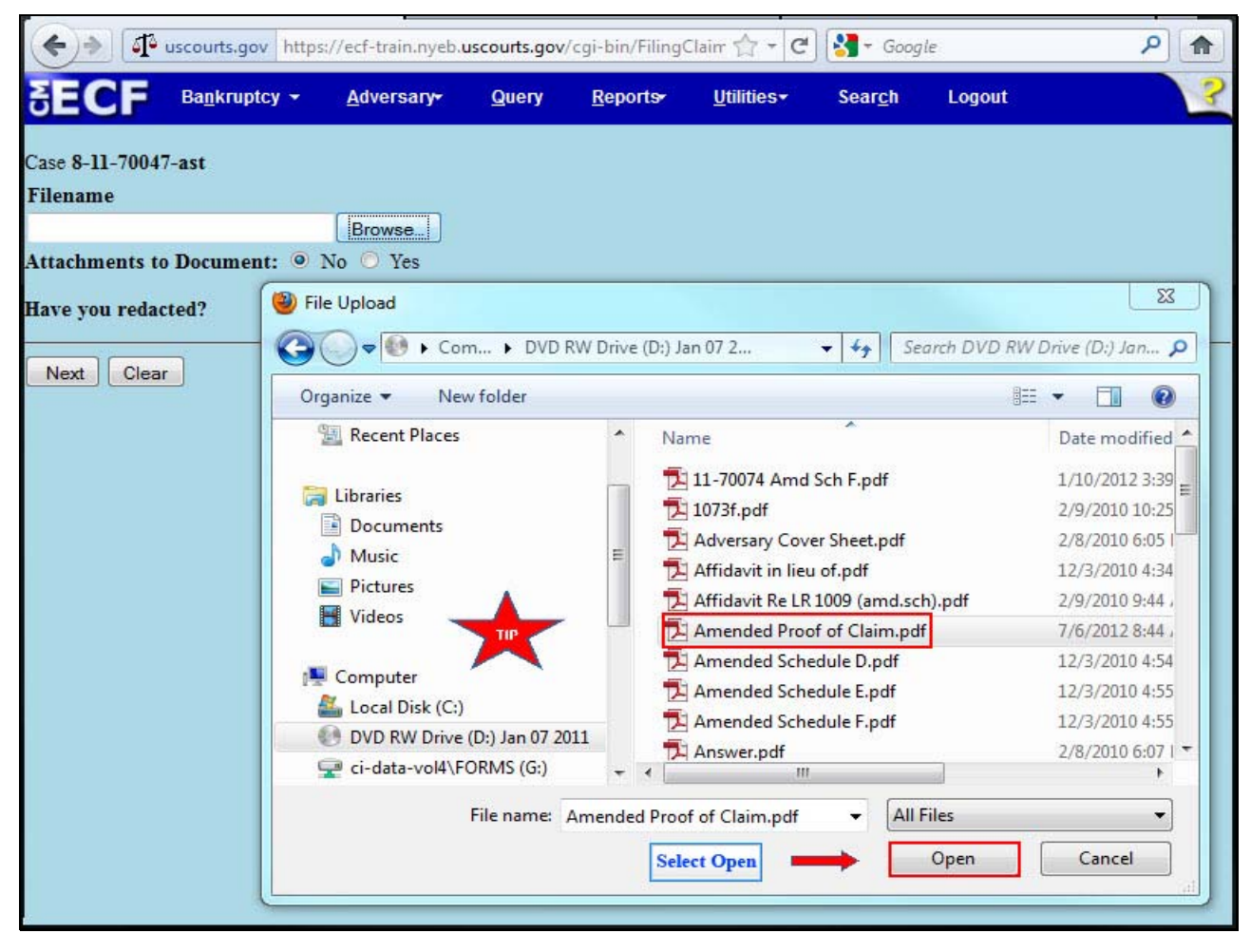

The File Upload box appears. Highlight and select the file, Amended Proof of Claim. Please note the Tip star.

TIP: Right click the file that is being uploaded to confirm that it is the correct document.

Select Open.

### Slide 30 - FILENAME

| SECF                      | Ba <u>n</u> krupt <del>o</del> y | <u>A</u> dvers <del>a</del> ry | <u>Q</u> uery | <u>R</u> epo <b>r</b> ts | <u>U</u> tilities | Sear <u>c</u> h | Logout | ? |
|---------------------------|----------------------------------|--------------------------------|---------------|--------------------------|-------------------|-----------------|--------|---|
| Case 8-11-7004            | 7-ast                            |                                |               |                          |                   |                 |        |   |
| Filename                  |                                  |                                |               |                          |                   |                 |        |   |
| D:\Amended Pro            | of of Claim.pdf                  | Browse_                        | ]             |                          |                   |                 |        |   |
| Attachments to            | Document:                        | No 🔘 Yes                       |               |                          |                   |                 |        |   |
| Have you redac            | ted?                             |                                |               |                          |                   |                 |        |   |
| Next Clear<br>Select Next |                                  |                                |               |                          |                   |                 |        |   |
|                           |                                  |                                |               |                          |                   |                 |        |   |
|                           |                                  |                                |               |                          |                   |                 |        |   |
|                           |                                  |                                |               |                          |                   |                 |        |   |
|                           |                                  |                                |               |                          |                   |                 |        |   |
|                           |                                  |                                |               |                          |                   |                 |        |   |
|                           |                                  |                                |               |                          |                   |                 |        |   |

The file name appears in the Filename box. Select Next.

### Slide 31 - NOTICE OF ELECTRONIC CLAIMS FILING

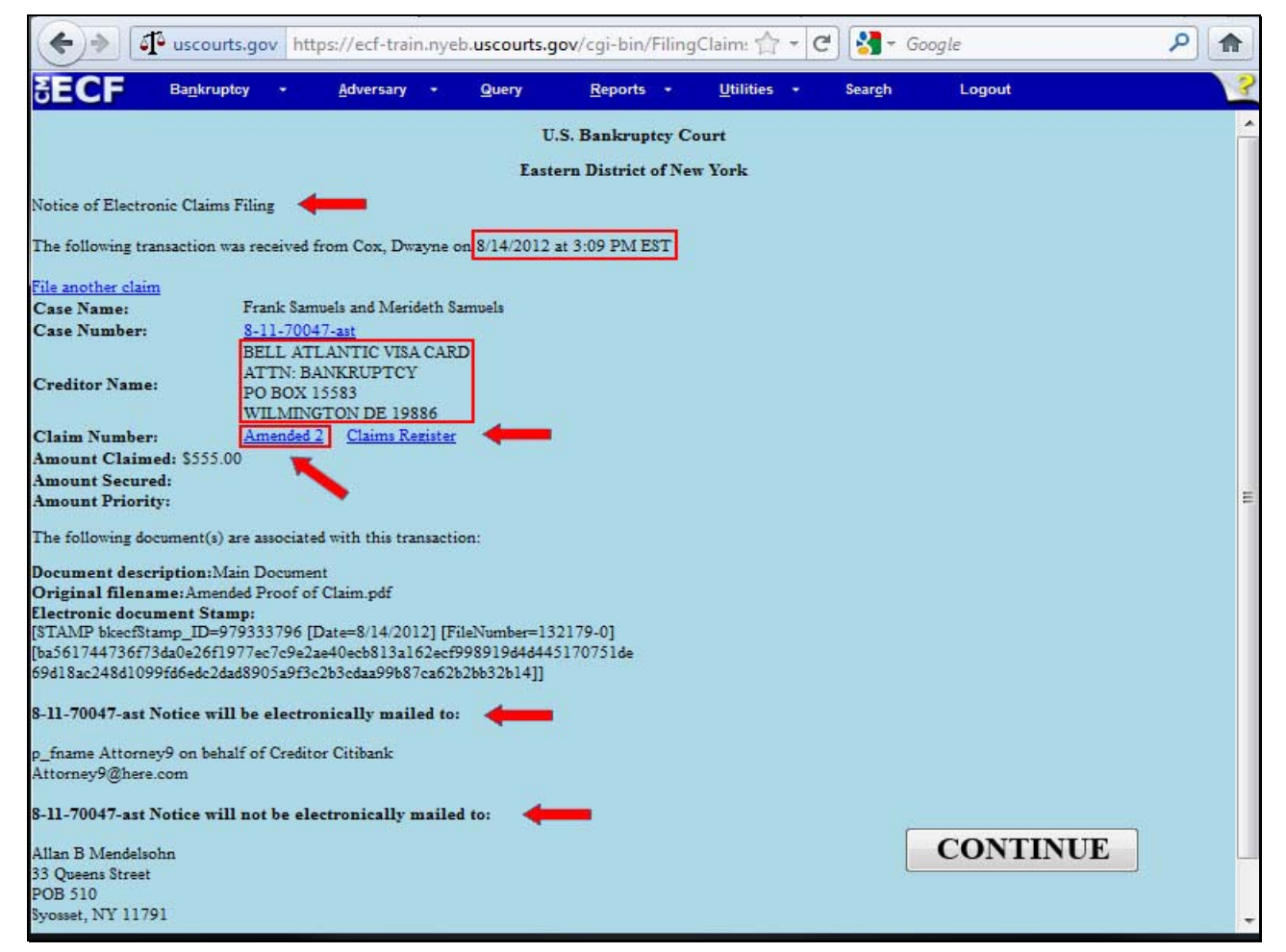

The **Notice of Electronic Claims Filing** for the amended claim appears. The notice displays the date and time of filing of the amended claim, the creditor information and the amended claim number. The amended claim is now part of the official court record.

An e-mail of the Notice of Electronic Claims Filing is transmitted to the e-mail address indicated on the filer's ECF account. In the e-mail filers must select the **Claim Number** hyperlink to view the Amended Proof of Claim. This is referred to as the Free Look. If the filer loses the Free Look the filer must query the **Claims Register** through PACER.

Notice will be electronically mailed - Identifies the parties in the case who will receive electronic notice of the filing in their e-mail account.

Notice will not be electronically mailed - Identifies the parties in the case who will not receive electronic notice of the filing and must be served conventionally.

Slide 32 – SUMMARY

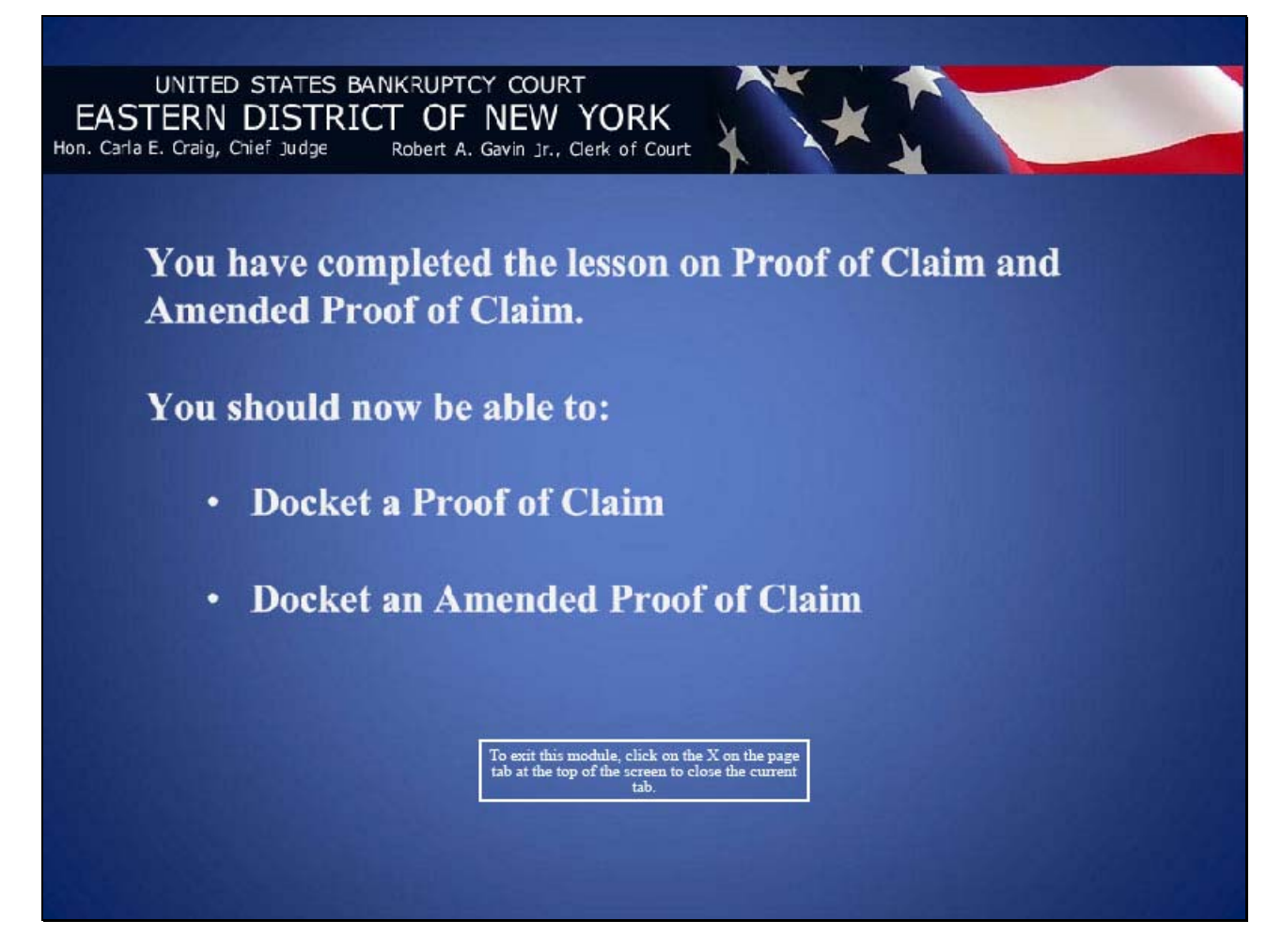